# ノジマステラ神奈川相模原 サポーターズクラブ 会員入会マニュアル

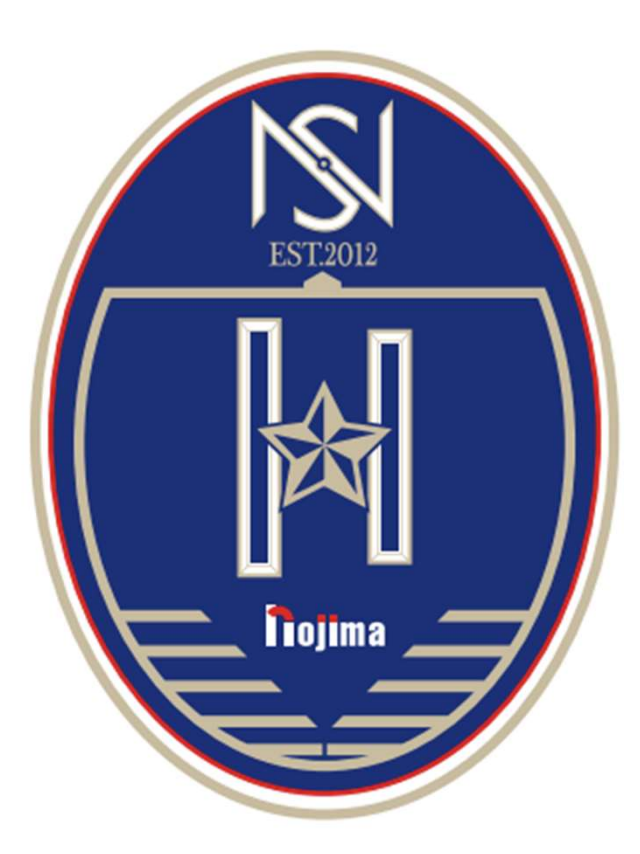

ノジマステラを支えるサポーターを増やしていくために「ノジマステラ神奈川相模原公式ア プリ」をつくりました!アプリ制作に伴い、「サポーターズクラブ」の入会方法も変更にな ります

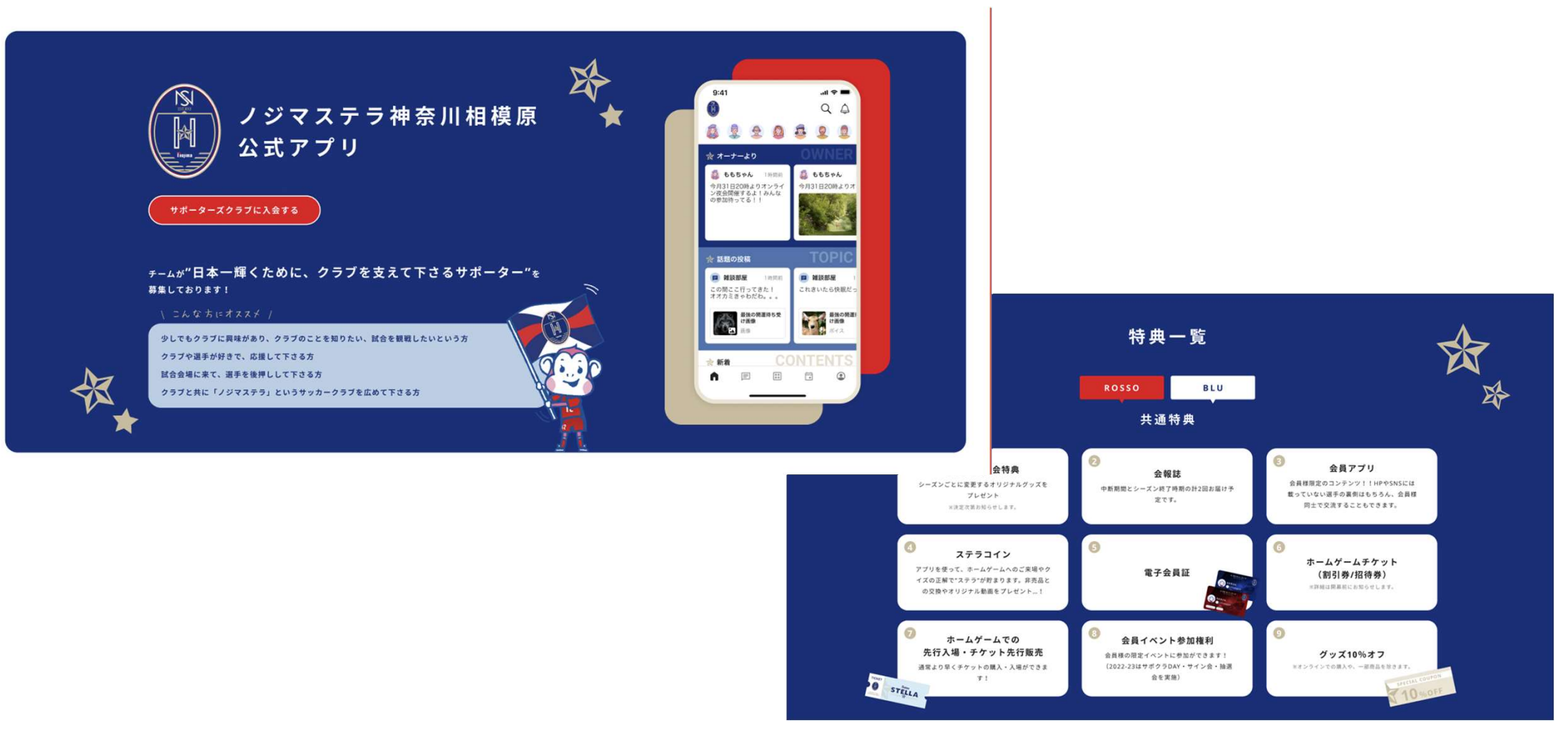

\*ノジマステラ神奈川相模原公式アプリは、ファンコミュニティアプリ「ブタイウラ」を利用して、開発しております。 そのため、一部ブタイウラのサービス利用登録が必要になります。

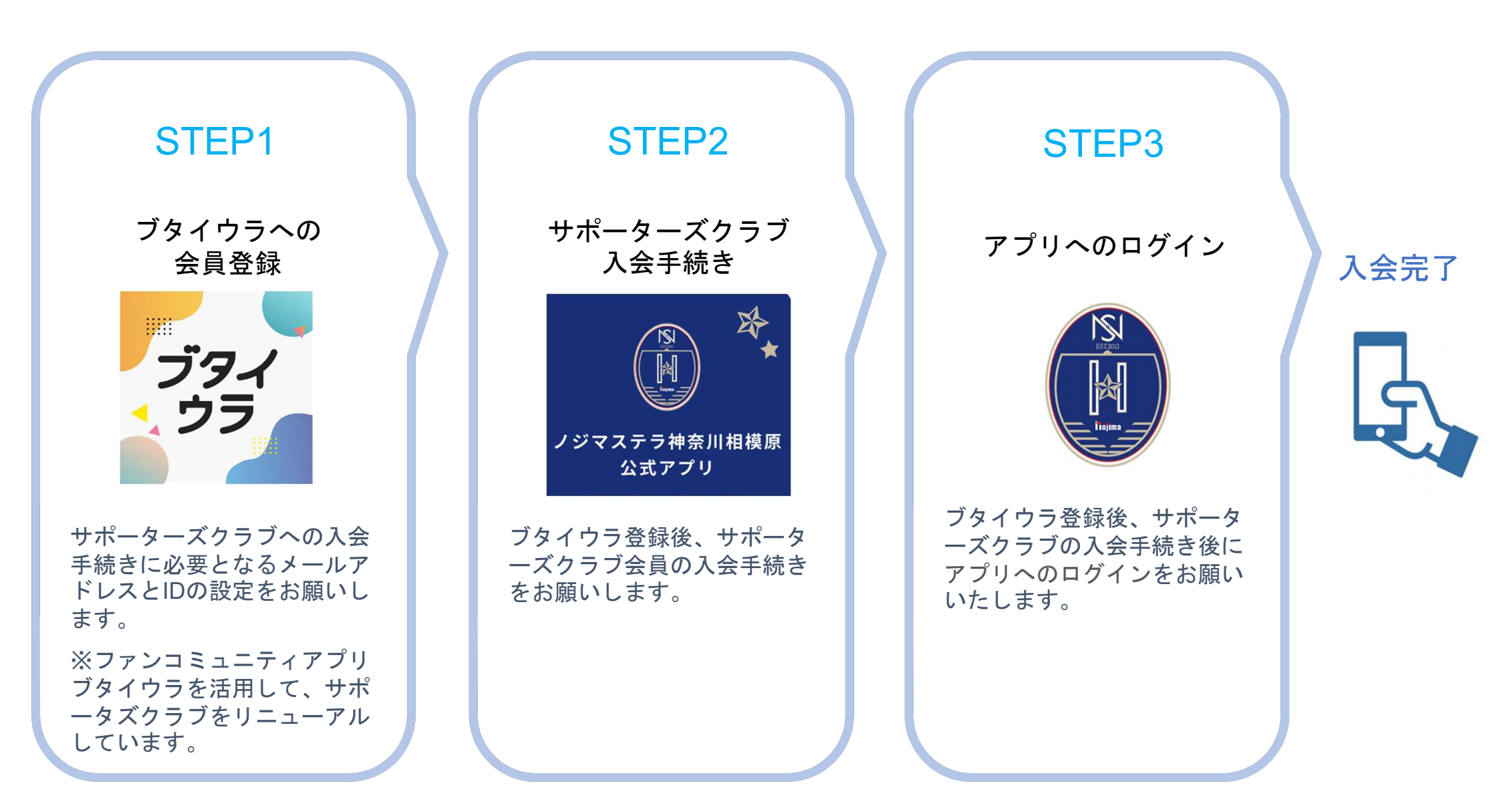

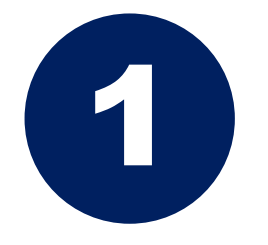

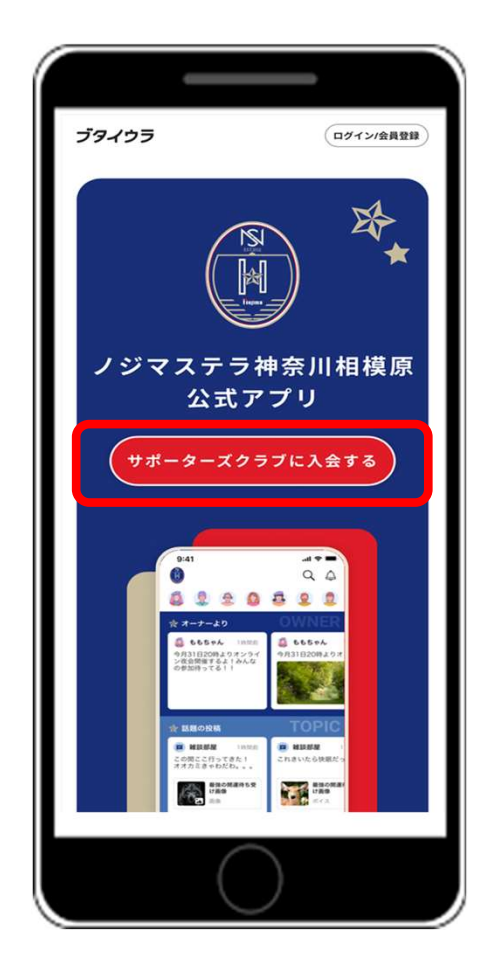

### 「サポーターズクラブに入会する」のボタン をタップしてください。

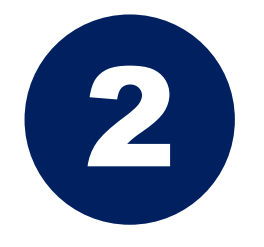

| ∎ bu                                      | ıtaiura.fan                  |
|-------------------------------------------|------------------------------|
| 利用開始ま                                     | での3ステップ                      |
| 1 人                                       | 2<br>会手続き アブリD               |
| 「ノジマステラ神奈川が<br>ービス「ブタイウラ」:<br>員登録をお願いします。 | 目模原」は、コミュニテ-<br>を利用しています。最初に |
| 会」                                        | 員登録                          |
| メールアドレス                                   |                              |
| example.mail@butaiu                       | ıra.fan                      |
| パスワード                                     |                              |
| 半角英数字6文字以上                                |                              |
| パスワード(確認用)                                |                              |
| 半角英数字6文字以上                                |                              |
|                                           |                              |
| ✓ ノジマステラ神奈                                | 川相模原からのお知らせ                  |
| •                                         | け取る                          |
|                                           |                              |
|                                           |                              |

メールアドレス及びパスワードの設定をお願 いいたします。

※パスワードは2ヶ所に入力いただきます。 お間違いのないようにお願いします。

メールアドレスとパスワードの入力が終わり ましたら、「登録」ボタンをクリックしてく ださい。

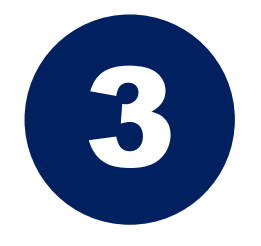

| メールアドレスの確認 🕬 トレイ 👌                                                                                                    |
|----------------------------------------------------------------------------------------------------|
| プタイクラ公式 12:31 5 ····     To 自分 ~                                                                                                    |
| お客様                                                                                                    |
| メールアドレスを確認するには、次のリンクをクリ<br>ックしてください。                                                                                                    |
| https://butaiura.fan/auth?<br>mode=verifyEmail&oobCode=<br>xVmxdclipsPSnqq5ut-YftpQ3Qq9ZHwnrTk-<br>ZV5WlzUAAAF8SVr-rg&apiKey=AlzaSyD-NBV-<br>GyIMcje5mzmlwc0EYVwgTZmLvB0⟨=ja |
| このアドレスの確認を依頼していない場合は、この<br>メールを無視してください。                                                                                                    |
| よろしくお願いいたします。                                                                                                    |
| ブタイウラ チーム                                                                                                    |
|                                                                                                    |
|                                                                                                    |
|                                                                                                    |
| $\bigcirc$                                                                                                    |

ブタイウラ公式からフォームにて登録 済みのメールアドレス宛に確認メール が届きます。

本文中のURLをタップしてください。

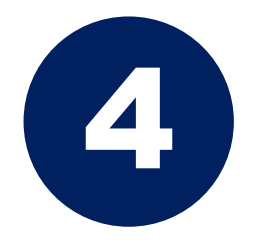

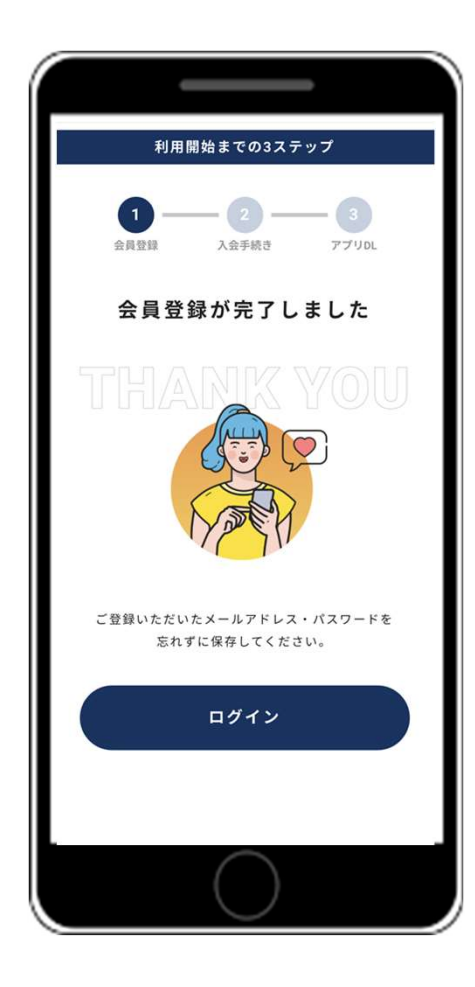

メールのURLをタップすると左のページに 遷移いたします。 遷移後、「ログイン」ボタンのタップをお 願いいたします。

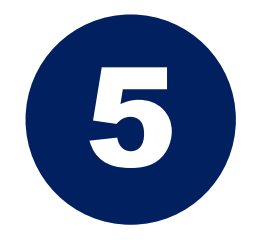

|              |               |                                      | -   |      |
|--------------|---------------|--------------------------------------|-----|------|
|              | j             | 「タイウラ                                |     |      |
|              | 利用開始          | までの3ス                                | テップ |      |
| 会            |               | <ul> <li>2</li> <li>入会手続き</li> </ul> |     | JDL  |
|              | プラン選          | 択・お                                  | 支払い |      |
| 入会する         | プランを選択        |                                      |     | 必須   |
| プラン          | レを選択          |                                      |     | >    |
| クレジッ         | ィトカード         |                                      |     | 必須   |
| 登録           | してください        |                                      |     | >    |
|              |               |                                      |     |      |
|              | おる            | <b>鬀</b> 禄 情 幹                       | κ.  |      |
| ニッ           | クネーム(変更       | 巨可能) **必                             | 湏   |      |
|              |               |                                      |     | 0/25 |
| $\leftarrow$ | $\rightarrow$ | +                                    | 8   |      |
|              |               | $\bigcirc$                           |     |      |

### 入会する「プラン」(会員コース)と「ク レジットカード情報」のご入力をお願いい たします。

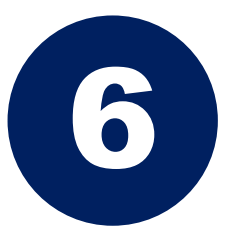

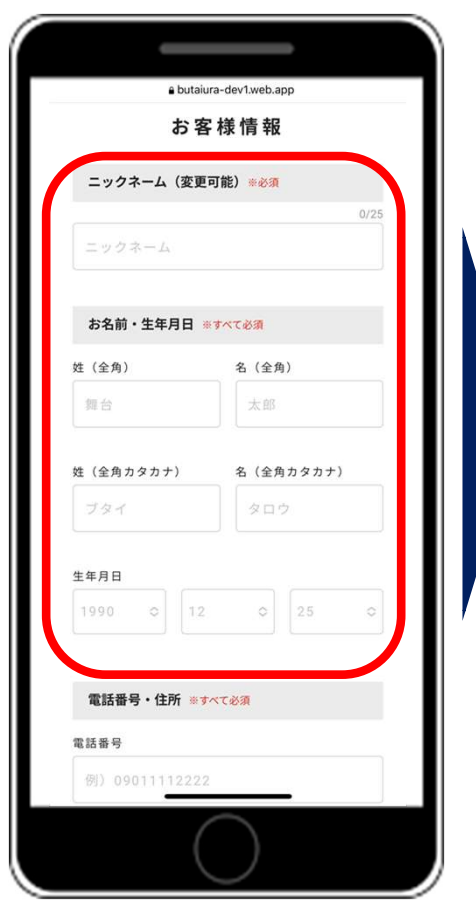

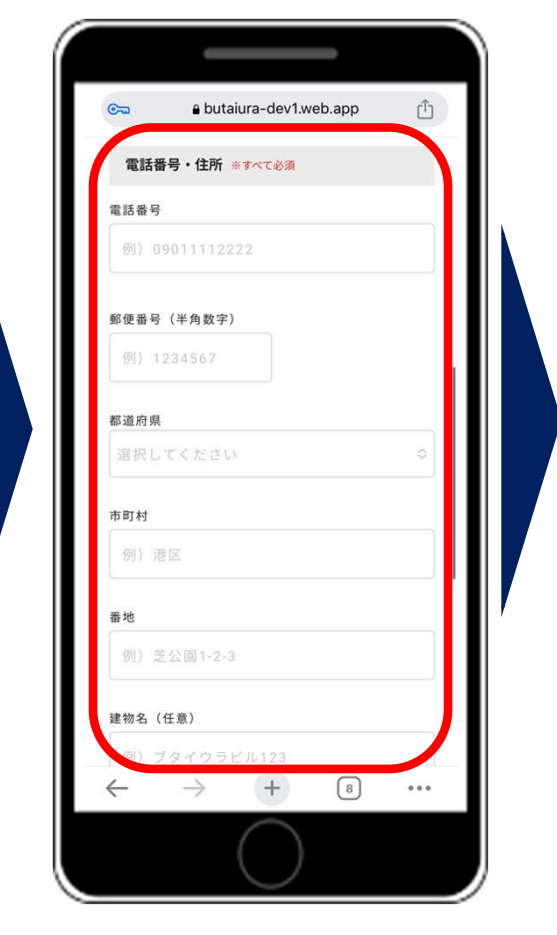

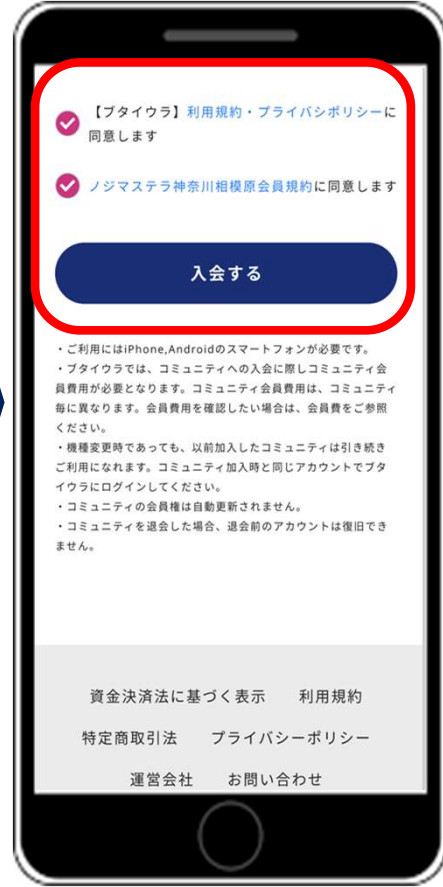

お客様情報を入力いた だく必要がございます。 必要な情報をご入力い ただき、各利用にチェ ックいただき「入会す る」ボタンをタップし てください。

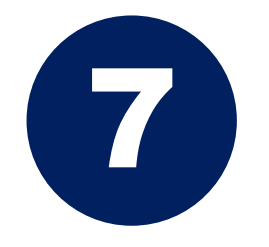

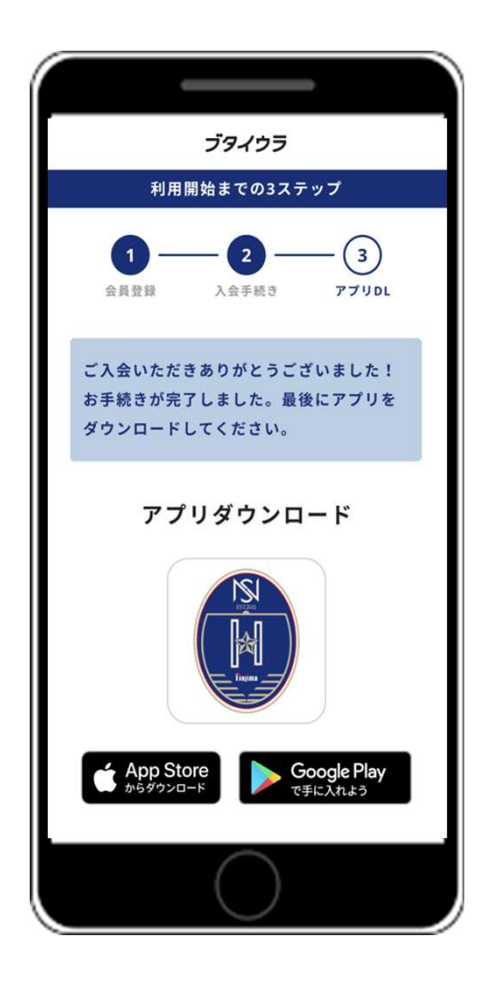

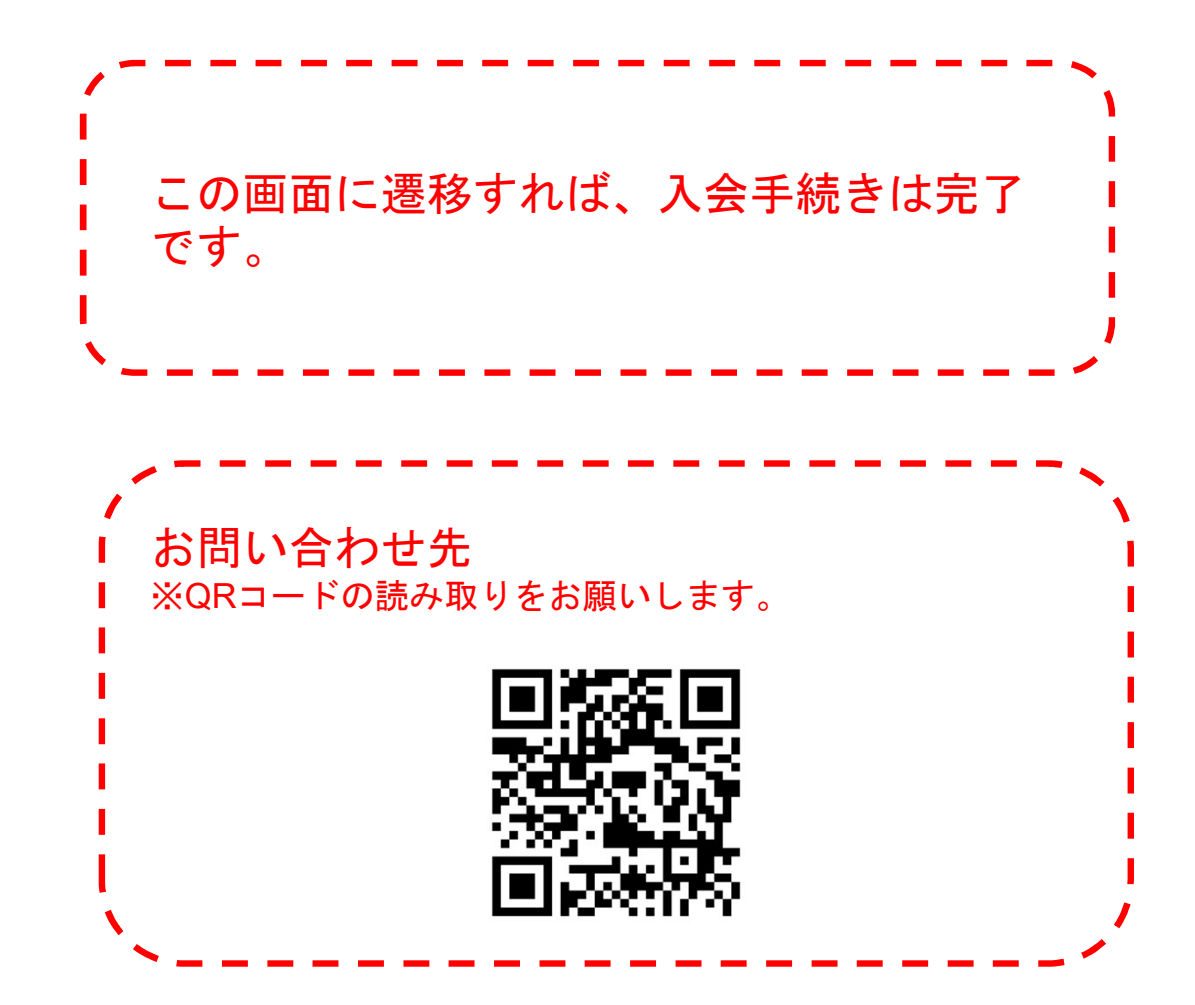

## Androidのログイン方法

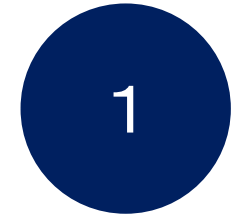

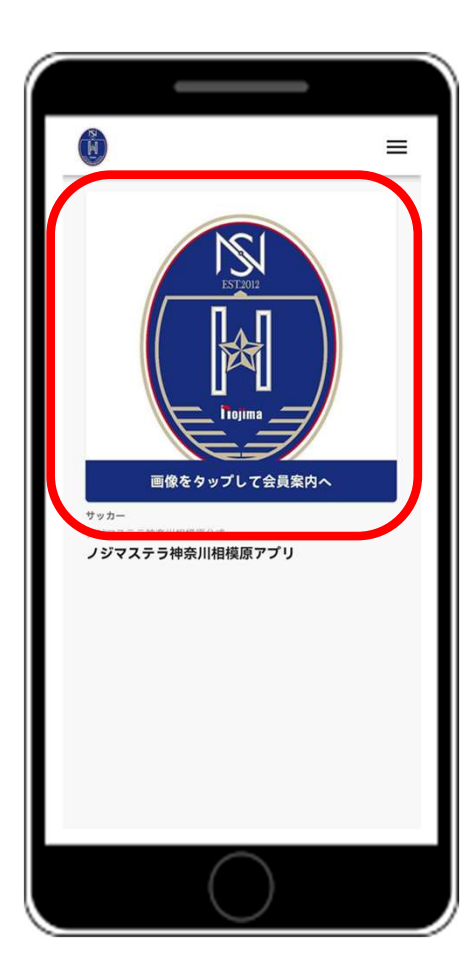

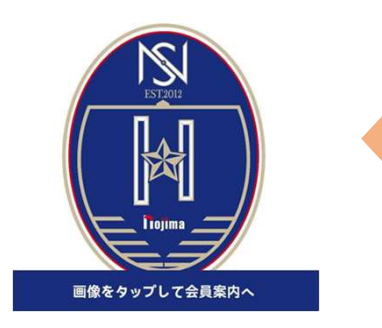

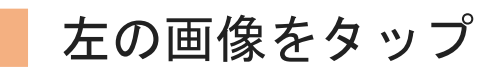

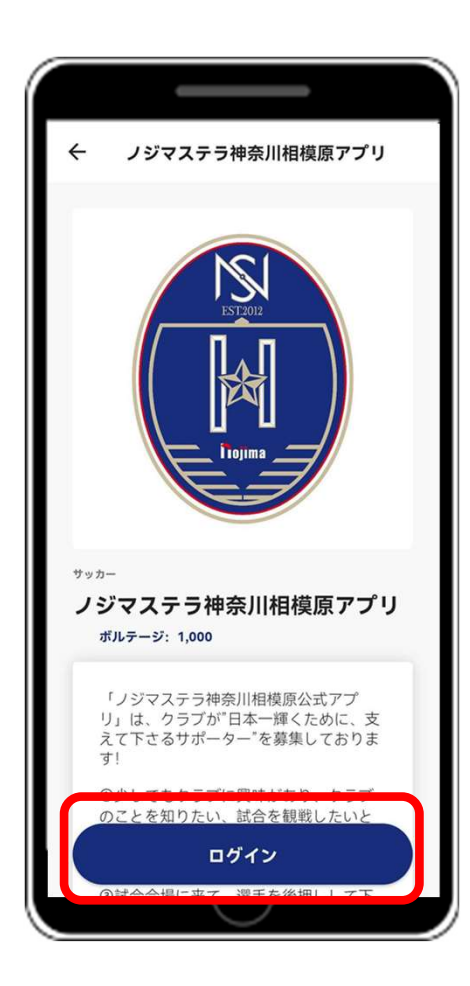

### 「ログイン」ボタンをタップ

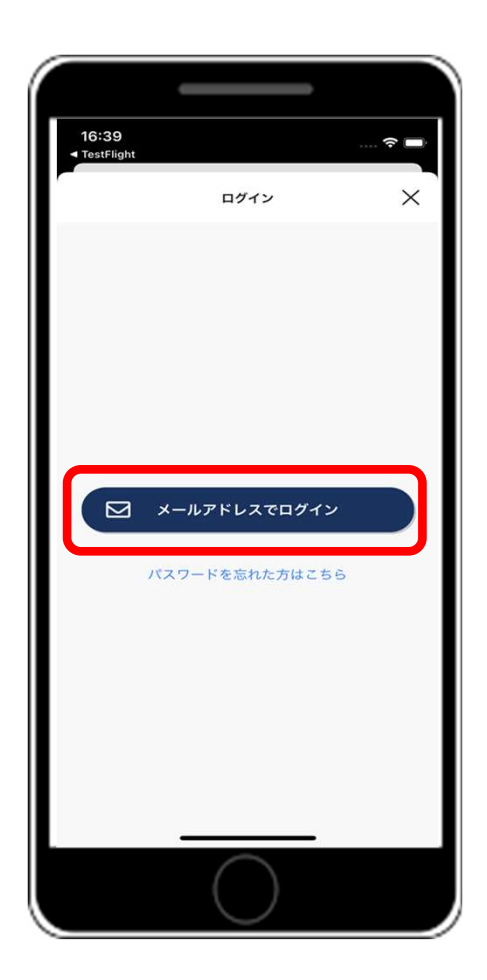

### 「メールアドレスでログイン」ボタンを タップ

| ÷         | ログイン                      |
|-----------|---------------------------|
| ノジマステラ    | ラ神奈川相模原アプリに会員登録がお<br>済みの方 |
| メールアドレス   | z                         |
| example.m | all@butaiura.com          |
| パスワード     |                           |
|           | 9                         |
|           | ロダイン                      |
| パフ        | スワードを忘れた方はこちら             |
|           |                           |
|           |                           |
|           |                           |
|           |                           |
|           |                           |
|           |                           |
|           |                           |

入会時に設定いただきました、メールアド レスとパスワードの入力をお願いいたしま す。 入力後「ログイン」ボタンのタップをお願 いします。

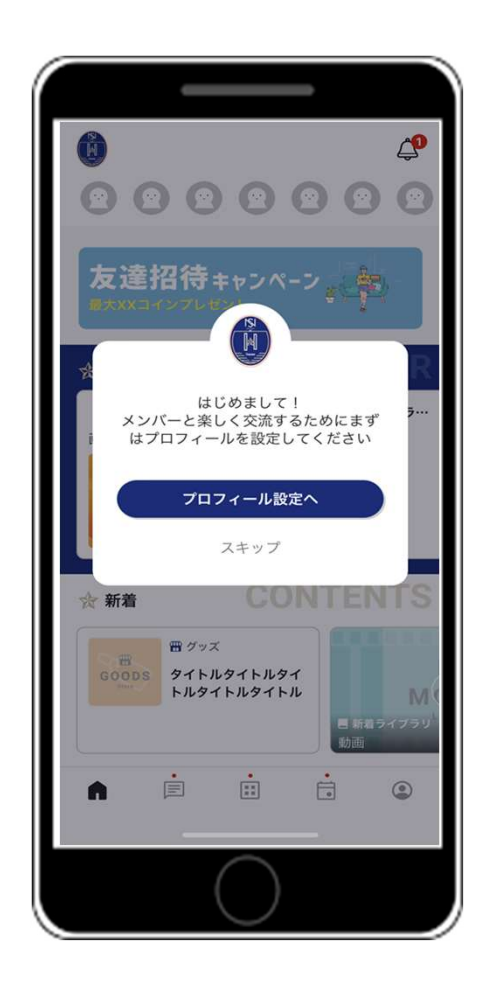

### 登録完了!

サポータズクラブ会員限定の特別なコ ンテンツをお楽しみください。

## iphoneのログイン方法

※Apple内で課金をしないようにご注意ください もし、課金をしてしまった場合は返金対応を行いま すので、ご連絡をお願いいたします。

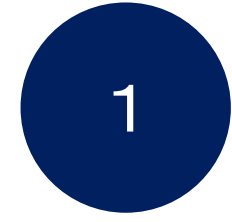

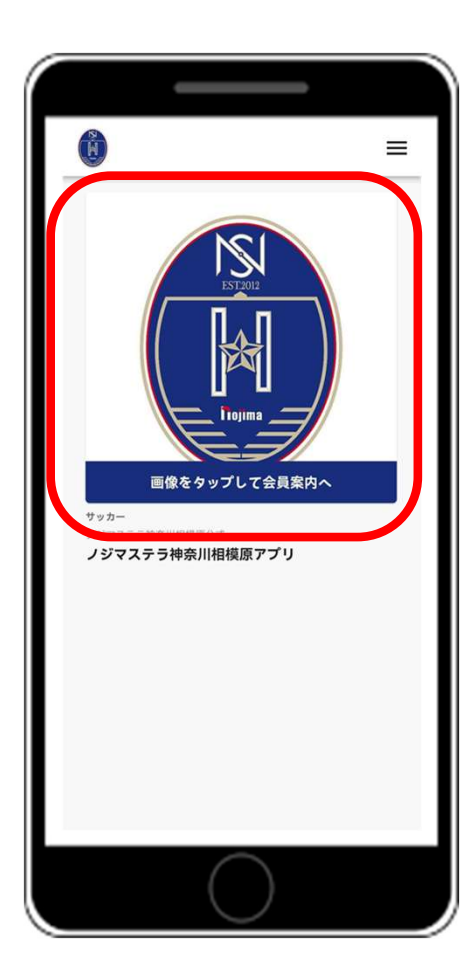

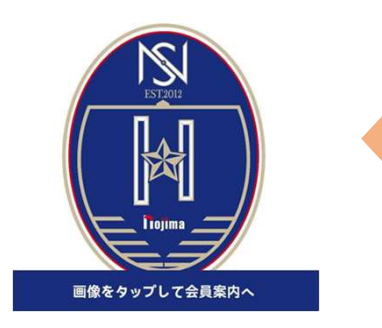

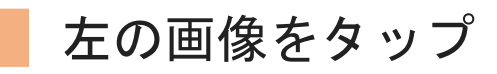

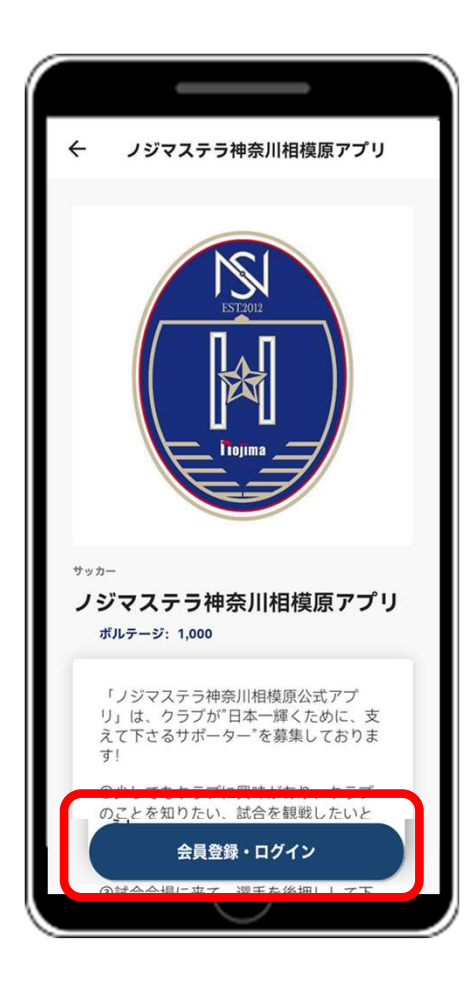

### 「会員登録・ログイン」ボタンをタップ

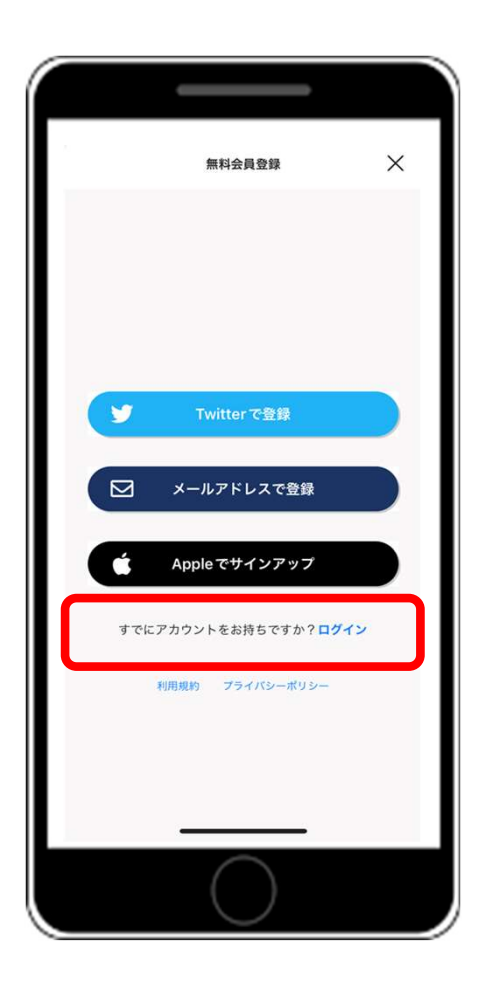

### 「すでにアカウントをお持ちですか?ログ イン」ボタンをタップ

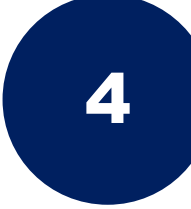

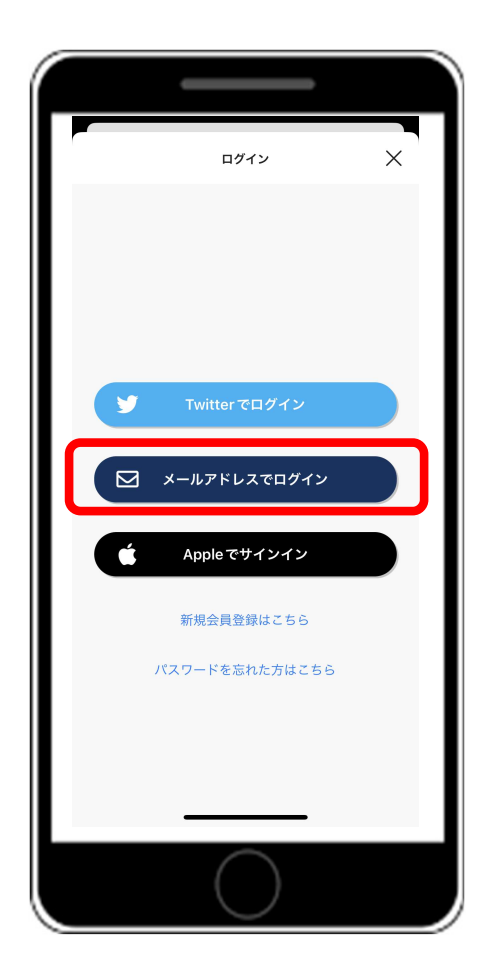

### 「メールアドレスでログイン」ボタンをタップ

| םאַלא 🌾                   | < <sup>2</sup> |
|---------------------------|----------------|
| メールアドレス                   |                |
| example.mall@butaiura.com |                |
| バスワード                     |                |
| 半角英数学6文字以上                |                |
|                           |                |
| ログイン                      | )              |
| バスワードを忘れた方はこちら            |                |
|                           |                |
|                           |                |
|                           |                |
|                           |                |
|                           |                |
|                           |                |
|                           |                |
|                           |                |
|                           |                |
|                           |                |

サポーターズクラブ入会時に設定いただき ました、メールアドレスとパスワードの入 力をお願いいたします。 入力後「ログイン」ボタンのタップをお願 いします。

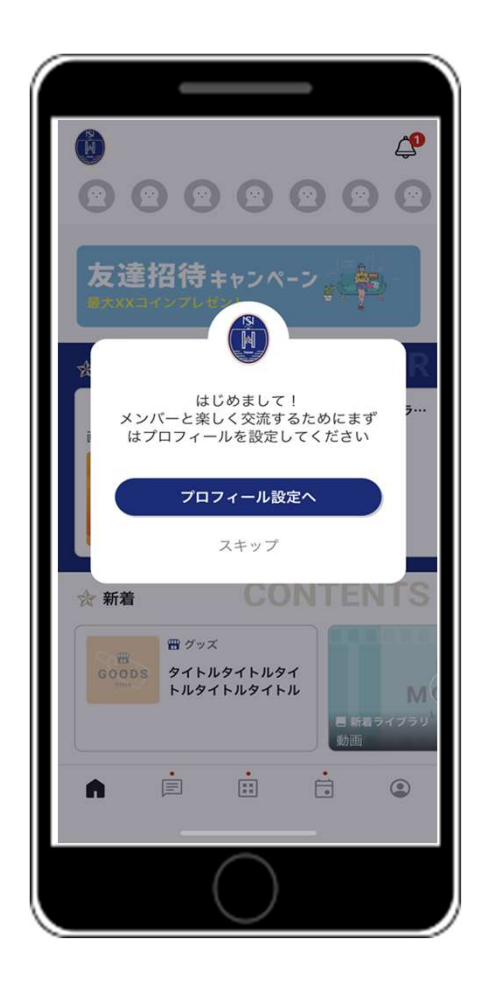

### 登録完了!

サポーターズクラブ会員限定の特別な コンテンツをお楽しみください。